# Como cadastrar usuário no maxMotorista?

**Requisitos:** 

Possuir MaxMotorista

## Passo a Passo:

Passo 1: Abra a área administrativa do maxMotorista.

Passo 2: Na parte superior direita clique no menu Configurações (engrenagem ) > Usuários.

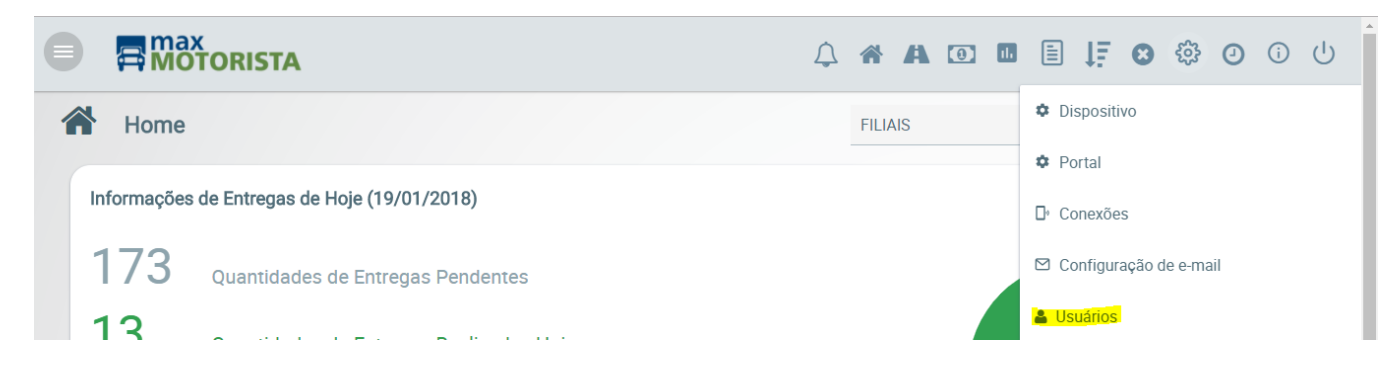

### Passo 3: Clique no botão Novo.

| Pesquisar Usuários   |          |           |               |       |  |  |  |  |
|----------------------|----------|-----------|---------------|-------|--|--|--|--|
| Nome :               |          | Login :   |               |       |  |  |  |  |
| Apelido :            |          | Tipo :    |               | ~     |  |  |  |  |
| Q Pesquisar 🏛 Limpar | C Novo   |           |               |       |  |  |  |  |
| Nome 🔺               | Login 🛇  | Apelido 🛇 | Tipo ≎        | Ações |  |  |  |  |
| ADMIN                | ADMIN    | ADMIN     | ADMINISTRADOR |       |  |  |  |  |
| CARNEIRO             | CARNEIRO | CARNEIRO  | MOTORISTA     | • • • |  |  |  |  |

#### Passo 4: Selecione o tipo de usuário.

#### Existem dois tipos de usuário, Para usuário do tipo Motorista:

| Usuário               |                  |     |                    |           |   |
|-----------------------|------------------|-----|--------------------|-----------|---|
| Login :               |                  | N   | Nome :             |           |   |
| Apelido :             |                  | Т   | Telefone :         |           |   |
| Senha :               |                  | Т   | Tipo :             | MOTORISTA | ~ |
| Perfis de Acesso :    | Perfis de Acesso | ~   |                    |           |   |
| Motorista             |                  |     |                    |           |   |
| Motorista :           |                  | ~ [ | Dt. Validade CNH : |           |   |
| Carreteiro :          | SIM              | ~ E | Encarregado :      |           | ~ |
| Jornada de Trabalho : |                  | ~   |                    |           |   |
| Responsáveis :        | Responsáveis     | ~   |                    |           |   |
| Dispositivo           |                  |     |                    |           |   |
| Série :               |                  | F   | Patrimônio :       |           |   |
|                       |                  |     |                    |           |   |
| 🖹 Sālvar              | Voltar           |     |                    |           |   |

Na parte superior, dentro de **Usuário**, é a parte de cadastro com informações básicas do usuário. Já dentro da parte **Motorista**, é obrigatório que seja vinculado na opção *Motorista* o código do motorista cadastrado no ERP para que esse usuário consiga utilizar o aplicativo. Outros pontos de atenção é a opção *Jornada de trabalho* em que se vincula uma jornada de trabalho para o motorista, e por fim a opção *Responsáveis que é o local onde se vincula quais usuários serão responsáveis pelo monitoramento desse motorista.* 

| Para usuário do t  | ipo Administrador: |   |            |               |   |
|--------------------|--------------------|---|------------|---------------|---|
| Usuário            |                    |   |            |               |   |
| Login :            |                    |   | Nome :     |               |   |
| Apelido :          |                    |   | Telefone : |               |   |
| Senha :            |                    |   | Tipo :     | ADMINISTRADOR | ~ |
| Perfis de Acesso : | Perfis de Acesso   | ~ | Filiais :  | Filiais       | ~ |
|                    |                    |   |            |               |   |
| 🖺 Salvar           | ) Voltar           |   |            |               |   |

Basta preencher as informações básicas e vincular as filiais que esse usuário terá acesso às informações.

## Resultado:

Ao fazer este processo o usuário poderá ser utilizado no sistema.

Ainda tem dúvidas? Nos envie uma solicitação